## HOW TO... Submit Conference Evaluation and Report CME

 Scan the QR code or visit
 tinyurl.com/TMALeadership2024
 to complete the evaluation and continue to the CME reporting page.

- 2 You are now at the List Events with CME page.
  - Log into your **TMA account**.
  - Use the dropdown menus to select the location, Austin, and the year, 2024.
  - Click on the **Filter** button.
  - You will see a listing for **Leadership Summit Conference**.
  - Click on **Record Attendance**.
- **3** This will take you to the **Event Details** page.
  - Enter the total number of credits you earned in the appropriate box. (Physicians should claim only the credit commensurate with the extent of their participation in the CME activities.)
  - Select the check box to certify the information is correct.
  - Click on the **Record CME** button.

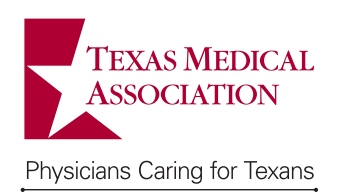

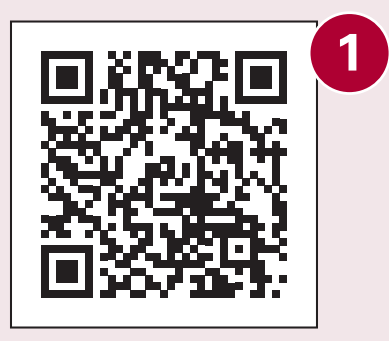

|                                 | anduoig                             |                           |                             |   |
|---------------------------------|-------------------------------------|---------------------------|-----------------------------|---|
| Log off                         |                                     |                           |                             |   |
|                                 |                                     |                           |                             |   |
| List Ev                         | ents wi                             | th CN                     | IE                          | н |
| Location                        |                                     |                           |                             |   |
| Austin                          |                                     |                           | ٥                           |   |
| Year                            |                                     |                           |                             |   |
| 2024                            |                                     |                           | 0                           |   |
| Event Code                      |                                     |                           |                             |   |
| Filter                          |                                     |                           |                             | I |
| Filter<br>Action                | Description                         | Location                  | Event<br>Date               | I |
| Filter Action Record Attendance | Description<br>Leadership<br>Summit | <b>Location</b><br>Austin | Event<br>Date<br>01/26/2024 | l |

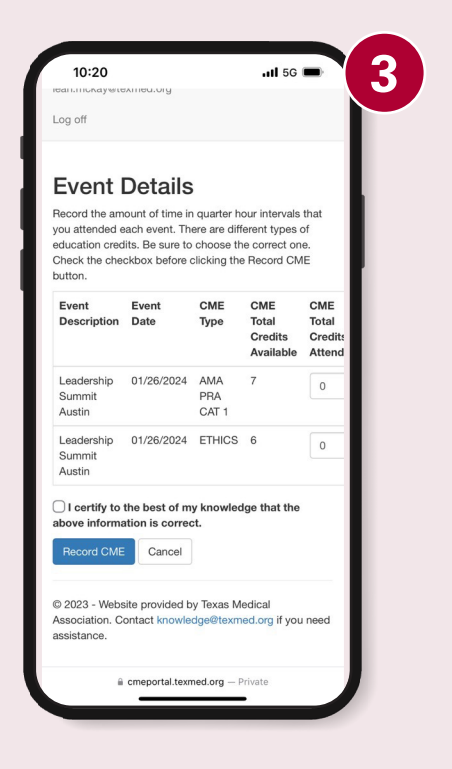